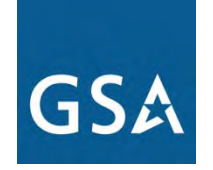

**U.S. General Services Administration** 

## Federal Acquisition Service

### **Experience GSA's e-Buy**

General Services Administration John Marrone April 30, 2013

### **Contact Info**

> John Marrone

- State and Local Coordinator
- > 347-621-8515
- John.marrone@gsa.gov

## **Eligible Users**

- > All 50 states
- > All counties
- > Municipalities, Cities, Towns, Townships
- Public Authorities
- School Districts
- Colleges

### Programs

- 1122 Counterdrug Program
- Cooperative Purchasing
- Disaster Recovery
- Federal Grantee to schedules due to Public Health Emergencies
- Wildland Fire Program
- Computers for Learning
- Surplus Property

# What is e-Buy? > Online Request for Quotes (RFQ) tool

Buyers obtain quotes and issue orders for products and services offered by sellers on the GSA Multiple Award Schedules

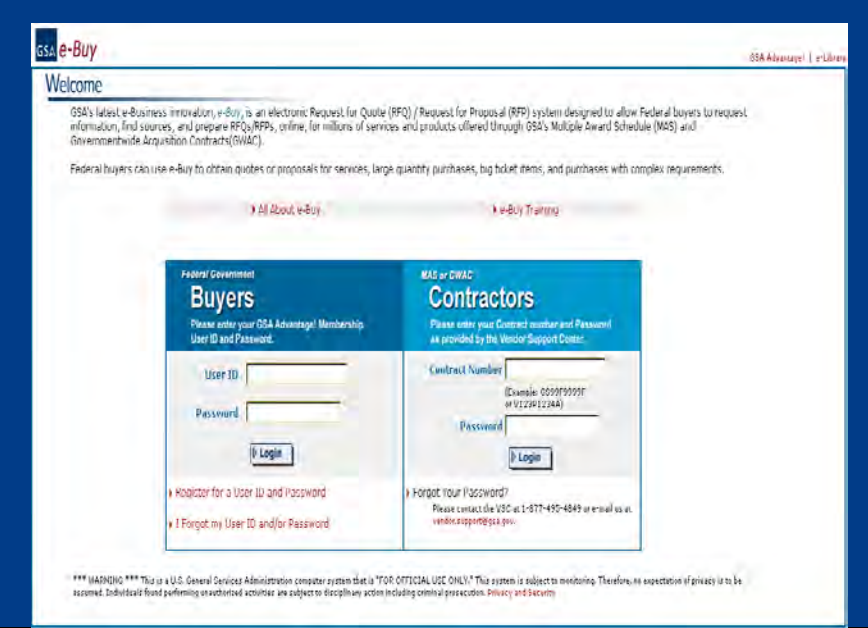

## What are the benefits?

Paperless environment (green)

- Streamlined Acquisition Process
- Easy way to procure services and products.

Leverages power of the Internet to increase GSA vendor participation & ensure competition.

## Use e-Buy for...

## Services

Quantity or high dollar purchases where you are seeking a discount from contract pricing

Purchases with complex requirements

Determining sources of supply

## eBuy 8.0: New Features

Suggested Categories (RFQ & shopping cart)

## Q&A Modification Feature

Category Guide (similar to eLibrary)

### GSA Advantage

Help

Go

GSA e-Buy

**Quick Schedule** 

Go to -schedule - 🔻

### GSA Schedules e-Library

Home Federal Supply Schedule Listing Basic Schedule Ordering Guidelines

#### Welcome...

Schedules e-Library is your one source for the latest GSA contract award information. GSA offers unparalleled acquisition solutions to meet today's acquisition challenges. GSA's key goal is to deliver excellent acquisition services that provide best value, in terms of cost, quality and service, for federal agencies and taxpayers.

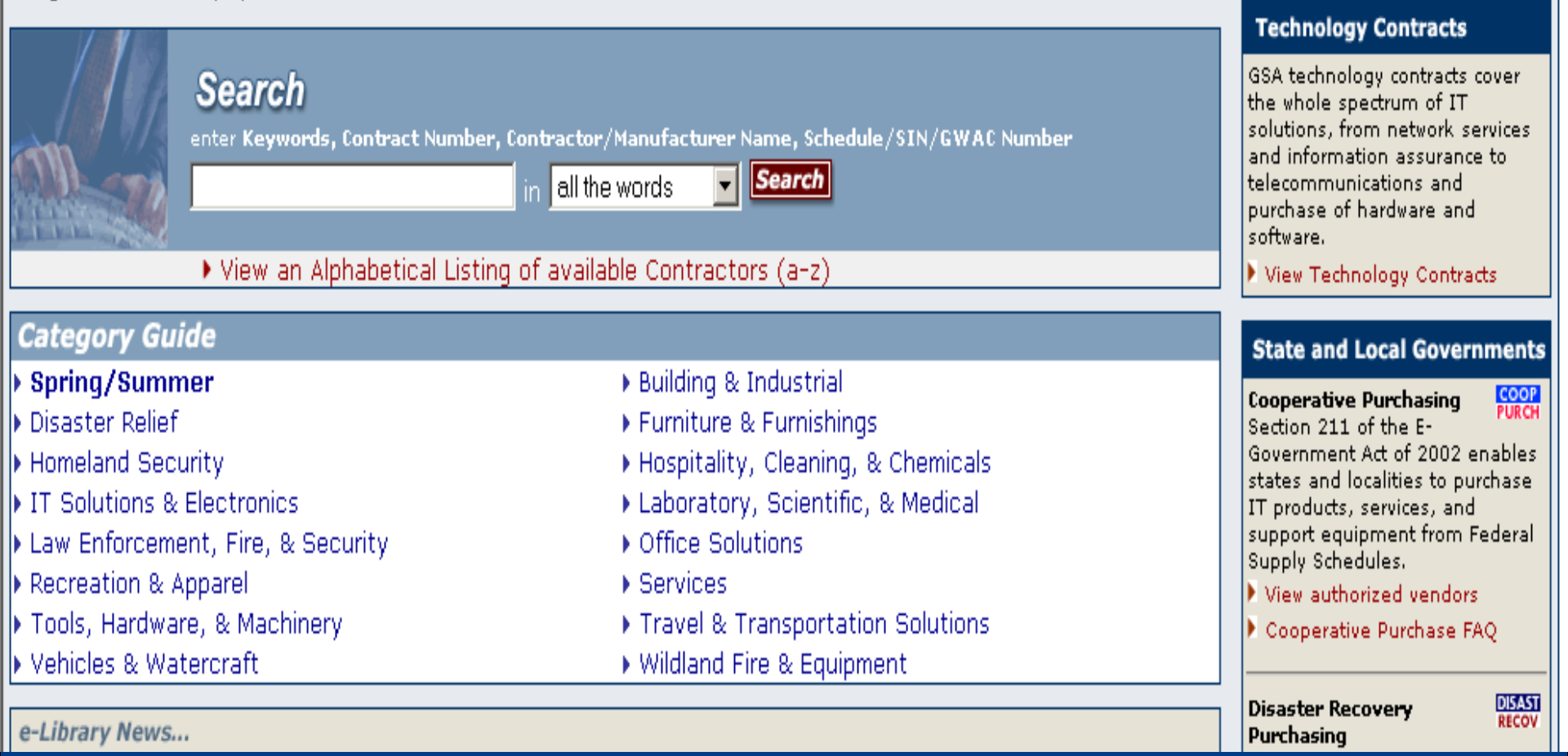

## www.elibrary.gsa.gov

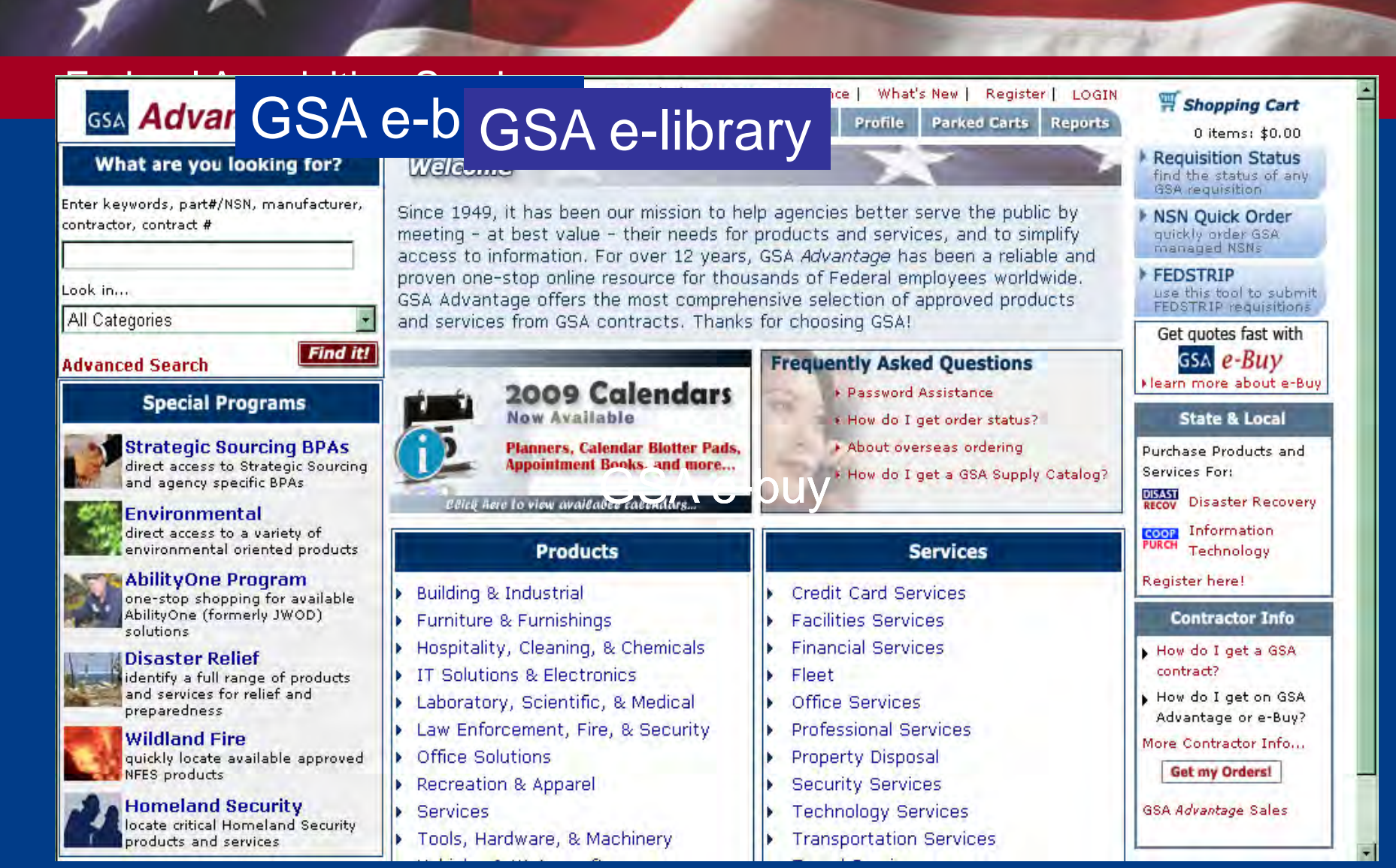

www.gsaadvantage.gov

### Registration

- Done through GSA advantage
- Immediate registration, users must have .gov, .edu, xx.us where us is state code
- Users without approved domain, has to go through help desk
- Email me for procedure

## e-buy

#### All About e-Buy

#### e-Buy Training

| Federal Government<br>Buyers<br>Please enter your GSA Advantage! Membership<br>User ID and Password.  | MAS or GWAC<br><b>Contractors</b><br>Please enter your Contract number and Password<br>as provided by the Vendor Support Center. |
|----------------------------------------------------------------------------------------------------|----------------------------------------------------------------------------------------------------|
| User ID taniam Password Login                                                                         | Contract Number<br>(Example: GS99F9999F<br>or V123P1234A)<br>Password<br>Login                                                   |
| <ul> <li>Register for a User ID and Password</li> <li>I Forgot my User ID and/or Password.</li> </ul> | Forgot Your Password?<br>Please contact the VSC at 1-877-495-4849 or e-mail us at<br>vendor.support@gsa.gov.                     |

This is a U.S. General Services Administration computer system that is "FOR OFFICIAL USE ONLY." This system is subject to monitoring. Therefore, no s found performing unauthorized activities are subject to disciplinary action including criminal prosecution. Privacy and Security

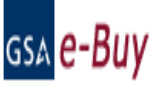

Log Off

e-Buy Guidance e-Buy Training

Monday, June 18, 2007

Welcome TANIA MEMBER

#### Messages

#### FQ76252 issued 06/17/2007

#### RFQ Finder

Quickly retrieve an RFQ or retrieve an RFQ forwarded to you by another user.

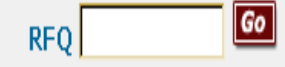

(enter only the number, i.e. 1290)

### Buyers

#### Prepare an Online Request For Quote (RFQ)

#### Jtep 1. Assign Category & Select Vendors

Instructions: In order to identify vendors who supply the products or services you are looking for, you must first find the product or service category that best matches your requirement. To do this, simply enter keywords that describe what you are looking for in the "Search" box. When entering keywords use general terms. The search results will provide the categories that match your search criteria. Vendors listed under the category(s) selected will have access to your RFQ or RFP, and may quote (certain exceptions for some GWACs).

Home Prepare an RFQ

My RFQs

Profile

GSA GWAC contract vehicles have been added to e-Buy. These contract vehicles provide high quality, state-of-the-art, total integrated solutions for your IT requirements. GWACs have competition requirements that differ from MAS contracts and a delegation of authority is required prior to their use. For more details about GWACs, visit the GSA Governmentwide Acquisition Contracts (GWACs) website.

For a complete listing of multiple award schedules or GWACs, click on the links below.

| GSA Multiple Award Schedules     GSA Governmentwide Acquisitions Contracts       View MAS listing     View GWAC listing | Search: all the words        |                                                             |
|----------------------------------------------------------------------------------------------------|------------------------------|-------------------------------------------------------------|
|                                                                                                    | GSA Multiple Award Schedules | GSA Governmentwide Acquisitions Contracts View GWAC listing |

### **Buyers**

#### Prepare an Online Request For Quote (RFQ)

### Step 1. Assign Category & Select Vendors

Instructions: In order to identify vendors who supply the products or services you are looking for, you must first find the product o matches your requirement. To do this, simply enter keywords that describe what you are looking for in the "Search" box. When ent general terms. The search results will provide the categories that match your search criteria. Vendors listed under the category(s) your RFQ or RFP, and may quote (certain exceptions for some GWACs).

GSA GWAC contract vehicles have been added to e-Buy. These contract vehicles provide high quality, state-of-the-art, total integra requirements. GWACs have competition requirements that differ from MAS contracts and a delegation of authority is required prior details about GWACs, visit the GSA Governmentwide Acquisition Contracts (GWACs) website.

For a complete listing of multiple award schedules or GWACs, click on the links below.

### Search SECURITY GUARD SERVICES

Þ.

#### **GSA Multiple Award Schedules**

View MAS listing

#### **GSA Governmentwide Acquisitions Contracts**

View GWAC listing

Send questions or comments to gsa.Advantage@gsa.gov or contact us at 1-877-472-3777

| - Dury                                   |                             | GSA Advantage!   e-Library                    |
|------------------------------------------|-----------------------------|-----------------------------------------------|
| GSA e-Buy                                | Home Prepare an RFQ My RFQs | Profile e-Buy Guidance e-Buy Training Log Off |
| Stan 1 Assign Category & Salact Vandays  | Search:                     | all the words 🔻 <b>Find it!</b>               |
| Clep 1. Assign Calegory & select venuors |                             |                                               |

#### Search Criteria: security guard services

View Federal Supply Schedule Listing

| Source | De:        | scription                                                                                                    |
|--------|------------|----------------------------------------------------------------------------------------------------|
| 84     | TO<br>Ma   | TAL SOLUTIONS FOR LAW ENFORCEMENT, SECURITY, FACILITIES MANAGEMENT, FIRE, RESCUE, CLOTHING,<br>rine Craft and Equipment                                                                                                    |
|        | 246 20 2   | Miscellaneous Alarm and Signal Systems Hazard Indicating Alarm Devices or Systems for the Detection of Toxic Gases, Flammable Gases                                                                                                    |
|        | 246 20 3   | Miscellaneous Alarm and Signal Systems. Audible/Visual Warning/Signaling Devices - including radio alarms equipment (excluding those for vehicular use                                                                                                    |
|        | 246 20 4   | Miscellaneous Alarm and Signal Systems. Warning System Devices (Patient/Detainees)                                                                                                    |
|        | 246 23     | Anti-Theft Material Alarm Control Systems for Detection of Property                                                                                                    |
|        | 246 25     | Fire Alarm Systems - (Excludes Fire Suppression Devices)                                                                                                    |
|        | 246 35 1   | Access Control Systems, Door entry control by card access, magnetic proximity - including but not limited to Biometric                                                                                                    |
|        | 246 35 2   | Access Control Systems, Door entry control by touch access, dial, digital, keyboard, keypad - including but not limited to Biometric, Voice, Fingerprint, Iris, Hand<br>Geometry, Weight                                                                         |
|        | 246 35 3   | Access Control Systems, Parking Access Control - including but not limited to Biometric                                                                                                    |
|        | 246 35 4   | Access Control Systems, Emergency exit door access/alarm systems for security and/or fire safety - including but not limited to Biometric                                                                                                    |
|        | 246 35 5   | Access Control Systems - Vehicle Arrest/Security Barrier/Barricade/Bollard Systems, Decorative Barrier Planters                                                                                                    |
|        | 246 35 6   | Other Access Control Systems - Including but not limited to Biometric Access Control - Facial, Voice, Fingerprint, Iris Recognition, etc.                                                                                                    |
|        | 246 36     | Locking Devices - including padlocks and electronic locks not covered by SIN 246-35                                                                                                    |
|        | ▶ 246 40   | Intrusion Alarms and Signal Systems - Including audible and visible warning devices (no personal alarms)                                                                                                    |
|        | ▶ 246 42 1 | Facility Management Systems - (Including Accessories and Repair Parts. Computerized Systems for Surveillance, Monitoring, Controlling, Signaling and Reporting Multiple<br>Functions. Security Functions (i.e., access control, fire detection, intrusion, etc.) |
|        | 246 42 2   | Epollity Management Systems - Academics According and Presis Posts Computing Survey for Surveylling Academics Stateling and President Multiple                                                                                                    |

- Professional Security/Facility Management Services including security consulting, 246 53
   System Leasing Relating to Security/Facility Management Systems
- 246 54 Guard Services

### STEP 1. ASSIGN CATEGORY & SELECT VENDORS

84 TOTAL SOLUTIONS FOR LAW ENFORCEMENT, SECURITY FACILITIES MANAGEMENT, FIRE, RESCUE, CLOTHING, MARINE CRAFT AND EMERGENCY/DISASTER RESP

|        |                                                                                                    |                                                                                                    |           | ,,,,,,,,,,,,,,,,,,,,,,,,,,,,,,,,,,,,,,, |                 |                                                           |                        |
|--------|----------------------------------------------------------------------------------------------------|----------------------------------------------------------------------------------------------------|-----------|-----------------------------------------|-----------------|-----------------------------------------------------------|------------------------|
| tegory | Description                                                                                                    |                                                                                                    |           |                                         |                 |                                                           |                        |
| 6 54   | Guard Services                                                                                                    |                                                                                                    |           |                                         |                 |                                                           |                        |
| 13 con | tractors are available.                                                                                                    |                                                                                                    |           |                                         |                 |                                                           |                        |
| 🗖 Seli | ect all vendors                                                                                                    |                                                                                                    |           |                                         | Disp            | lay; All Business ty<br>Small Business<br>SBA Certified ( | rpes<br>5<br>8(a) Firm |
|        | e Puur                                                                                                    |                                                                                                    |           |                                         |                 |                                                           | 6SA Advantage          |
| GSA (  | е-Виу                                                                                                    |                                                                                                    | Home Prep | are an RFQ My F                         | RFQs Profile e  | -Buy Guidance e                                           | -Buy Training          |
|        | ontractor Information<br>onday, June 18, 2007<br>Contract #:<br>Contractor:<br>ddress:<br>hone:<br>-Mail:<br>Veb Address:<br>Contract end date:<br>▶ Back | GS-55F-5555P<br>BRIGHT LIGHTS SERCURITY CORP<br>5315 BROOK LAWN DRIVE<br>MILLVILLE , NJ 08332-0833<br>(555)525-5555<br>monty.ladds@brightls.com<br>http://www.brightlightscorp.com.<br>Jun 10, 2009 |           | Socio-Economi                           | c:              | Small Business                                            |                        |
|        | GEAN SOLUTIONS COMPANY                                                                                                    |                                                                                                    |           |                                         | SOUTH WIND , TN | omaii business                                            |                        |
|        | GRUMPY GRANDS PRODUCTS & SERC                                                                                                    | URITY SERVICES INC                                                                                                    |           |                                         | BEAVER, OR      | Small Business                                            |                        |
|        | GUMMY HOUSE PROTECTIVE SERVIC                                                                                                    | ES CORP                                                                                                    |           |                                         | NORWICH, CT     | Small Business                                            |                        |
|        | HAM BROWN SECURITY, COMPANY                                                                                                    |                                                                                                    |           |                                         | SHELLYTON, ND   | Small Business                                            |                        |
|        | OPECAN INC                                                                                                    |                                                                                                    |           |                                         | MOTOR, MN       | Small Business                                            |                        |

### STEP 1. ASSIGN CATEGORY & SELECT VENDORS

| 🗖 Selé | ect all vendors                                 | Disp            | All Business types<br>Small Business<br>SBA Certified 8(a) Firm<br>Hold the 'Ctrl' key to select | t all that apply | Go<br>Go    |
|--------|-------------------------------------------------|-----------------|--------------------------------------------------------------------------------------------------|------------------|-------------|
|        | Vendor                                          | City, State     | Socio-economic                                                                                   | Text<br>File     | Web<br>page |
| V      | AVAIL NATIONWIDE SECURITY SOLUTIONS INC         | OAK PARK , FL   | Small Business                                                                                   |                  | ß           |
|        | BEST CHOICE COMPANY                             | DOVER, DL       | Small Business                                                                                   |                  | D           |
| V      | BOWERD SECURITY GUARDS                          | DURHAM, NC      | Small Business                                                                                   |                  | ß           |
| V      | BRIGHT LIGHTS SECURITY CORP                     | MILLVILLE , NJ  | Small Business                                                                                   |                  | D           |
|        | CIMEX, INC<br>DBA: DEF Inc.                     | MIAMI, FL       | Small Business                                                                                   |                  | D           |
|        | SAFETY STATION CORPORATION                      | JUNE , MO       | Small Business                                                                                   |                  | ø           |
| V      | ELLERYX INC                                     | HOLLAND , MI    | Small Business                                                                                   |                  | ß           |
| V      | FRAMER SECURITY SERVICES, CORP                  | MADISON, IL     | Small Business                                                                                   |                  | Ð           |
|        | GEAN SOLUTIONS COMPANY                          | SOUTH WIND , TN | Small Business                                                                                   |                  | Ð           |
|        | GRUMPY GRANDS PRODUCTS & SERCURITY SERVICES INC | BEAVER, OR      | Small Business                                                                                   |                  | ø           |
| V      | GUMMY HOUSE PROTECTIVE SERVICES CORP            | NORWICH, CT     | Small Business                                                                                   |                  | ø           |
|        | HAM BROWN SECURITY, COMPANY                     | SHELLYTON, ND   | Small Business                                                                                   |                  | D           |
|        | OPECAN INC                                      | MOTOR, MN       | Small Business                                                                                   |                  | Ð           |

### gsa <mark>e-Buy</mark>

Home Prepare an RFQ My RFQs

## Step 1. Assign Category & Select Vendors

Instructions: First, you must find vendors who supply the products/services you are looking for. This is done by finding the category that best description which describe what you are looking for in the "Search" box. When entering keywords, use broad general terms. The sear which meet your search criteria. The category you select will determine which vendors will be notified of your RFQ. For a complete listing of schedu Supply Schedule Listing".

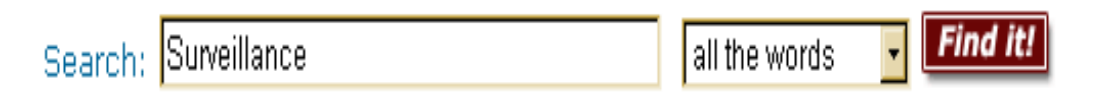

View Federal Supply Schedule Listing

## SEARCH CRITERIA: Surveillance

### 84

TOTAL SOLUTIONS FOR LAW ENFORCEMENT, SECURITY, FACILITIES MANAGEMENT, FIRE, RESCUE, CLOTHING, MARINE CRAFT AND EMERGENCY/DISASTER RESPONS -Marine Craft and Equipment

|   | Category | Description                                                                                                    |
|---|----------|----------------------------------------------------------------------------------------------------|
| • | 246 42 1 | Facility Management Systems - (Including Accessories and Repair Parts. Computerized Systems for Surveillance, Monitoring, Controlling, Signaling and Reporting Multiple<br>Functions. Security Functions (i.e., access control, fire detection, intrusion, etc.)                                                                                                    |
| • | 246 42 2 | Facility Management Systems - (Including Accessories and Repair Parts. Computerized Systems for Surveillance, Monitoring, Controlling, Signaling and Reporting Multiple<br>Functions. Energy and Facility Management Functions and Services, Building Automation Control systems (including lighting, HVAC controls and sensors), Building Comfort System<br>(including heating, ventilation and air conditioning, chillers) |
| ) | 246 42 3 | Facility Management Systems - including accessories and repair parts Computerized systems for surveillance, monitoring, controlling, signaling and reporting multiple fund<br>Systems capable of both security functions and energy management functions                                                                                                    |
| ) | 426 4S   | Surveillance Systems: - Includes CCTV, Vehicular Video, Mirrors and Binoculars, Observation Towers, Covert Systems and Ancillary Services such as Installation, Training                                                                                                    |

### STEP 1. ASSIGN CATEGORY & SELECT VENDORS

| 🗖 Selé | ect all vendors                                 | Disp            | All Business types<br>Small Business<br>SBA Certified 8(a) Firm<br>Hold the 'Ctrl' key to select | t all that apply | Go<br>Go    |
|--------|-------------------------------------------------|-----------------|--------------------------------------------------------------------------------------------------|------------------|-------------|
|        | Vendor                                          | City, State     | Socio-economic                                                                                   | Text<br>File     | Web<br>page |
| V      | AVAIL NATIONWIDE SECURITY SOLUTIONS INC         | OAK PARK , FL   | Small Business                                                                                   |                  | ß           |
|        | BEST CHOICE COMPANY                             | DOVER, DL       | Small Business                                                                                   |                  | D           |
| V      | BOWERD SECURITY GUARDS                          | DURHAM, NC      | Small Business                                                                                   |                  | ß           |
| V      | BRIGHT LIGHTS SECURITY CORP                     | MILLVILLE , NJ  | Small Business                                                                                   |                  | D           |
|        | CIMEX, INC<br>DBA: DEF Inc.                     | MIAMI, FL       | Small Business                                                                                   |                  | ಖ           |
|        | SAFETY STATION CORPORATION                      | JUNE , MO       | Small Business                                                                                   |                  | ß           |
| V      | ELLERYX INC                                     | HOLLAND , MI    | Small Business                                                                                   |                  | ß           |
| V      | FRAMER SECURITY SERVICES, CORP                  | MADISON, IL     | Small Business                                                                                   |                  | Ð           |
|        | GEAN SOLUTIONS COMPANY                          | SOUTH WIND , TN | Small Business                                                                                   |                  | Ð           |
|        | GRUMPY GRANDS PRODUCTS & SERCURITY SERVICES INC | BEAVER, OR      | Small Business                                                                                   |                  | ø           |
| V      | GUMMY HOUSE PROTECTIVE SERVICES CORP            | NORWICH, CT     | Small Business                                                                                   |                  | ø           |
|        | HAM BROWN SECURITY, COMPANY                     | SHELLYTON, ND   | Small Business                                                                                   |                  | D           |
|        | OPECAN INC                                      | MOTOR, MN       | Small Business                                                                                   |                  | Ð           |

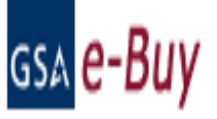

Home Prepare an RFQ My RFQs Profile e-Buy Guidance e-Buy Training

## $S_{tep \ 2. \ RFQ}$ Information

Instructions: Please enter your RFQ information below. If necessary, you may attach supporting documentation, such as statements of work, proposals, etc., by clicking on "Attach Documents". You should also include any criteria you may use to evaluate quotes. Reminder: In order to satisfy FAR requirements, you should request quotes from at least three (3) vendors for orders exceeding the micro-purchase threshold.

| Categories Selected: | Vendors<br>selected | Remove<br>Category |
|----------------------|---------------------|--------------------|
| 84: 246 54           | 6                   | 8                  |
| 84: 246 42 1         | 6                   | 8                  |
| Add Category         |                     |                    |

| RFQ ID                                                      | Check if you are seeking sources or                    | Reference #                               |                     |                  |
|-------------------------------------------------------------|--------------------------------------------------------|-------------------------------------------|---------------------|------------------|
| RFQ76253                                                    | information only.                                      | OPTIONAL - use as needed to as            | sign an internal re | ference or cont: |
| <b>RFQ Title</b> (ex. Consulting services; Office supplies) |                                                        |                                           |                     |                  |
| Guard Services                                              |                                                        |                                           |                     |                  |
| <b>Delivery:</b> (specify delivery expected)                |                                                        |                                           |                     |                  |
| O Deliver 🛛 🔤 days After Receipt of                         | Order (ARO) (Products)                                 |                                           |                     |                  |
| Oate of Award to Date of Completion                         | (Services)                                             |                                           |                     |                  |
| O Period of performance: 📃 📃                                | 🔽 through 🔽 🔽 (s                                       | ervices)                                  |                     |                  |
| Line Items (Enter specific line items below)                |                                                        |                                           |                     |                  |
| Mfr. Part/Item #                                            | Manufacturer                                           | Product/Service Name                      | Qty                 | Unit             |
| EV0250                                                      | Sony                                                   | DXP Securicam                             | 15                  | EA               |
| IMZRS301                                                    | Philips                                                | SM Monitor                                | 15                  | EA               |
|                                                             |                                                        |                                           |                     |                  |
|                                                             |                                                        |                                           |                     |                  |
| Add Additional Items                                        |                                                        |                                           |                     |                  |
| Description (table a desiled description of service         |                                                        | oliali kana faranan infana andarian ana   | - dun - Gui Guinia  |                  |
| Description (Include a detailed description of service      | s and products required, and any evaluation criteria). | Click here for more into on ordering pro- | cedures for Servic  | .es,             |
| Line items are brand names or equiv                         | alent. Quotes containing open mar                      | :ket items 📥                              |                     |                  |
| will be considered non compliant.                           |                                                        |                                           |                     |                  |
|                                                             |                                                        |                                           |                     |                  |
|                                                             |                                                        |                                           |                     |                  |
| Attached Documents: (You may attach a Statemer              | nt of Work or additional documentation as not react    |                                           |                     |                  |
|                                                             |                                                        |                                           |                     |                  |
|                                                             |                                                        |                                           |                     |                  |
|                                                             |                                                        |                                           |                     |                  |
| Attach Documents                                            |                                                        |                                           |                     |                  |

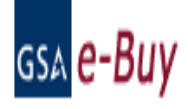

Home Prepare an RFQ My RFQs Profile

### Add Attachments to RFQ

Instructions: You may attach a statement of work or additional documents to the RFQ as needed. Each document must be less than 5MB in size.

No documents attached

| Attach additional documentation:           |                 |
|--------------------------------------------|-----------------|
| Step 1 - Select a document for upload      | Browse          |
| Step 2 - Enter a new name for the document | (optional)      |
| Step 3 - Click to upload the document      | Upload The File |

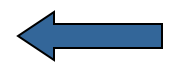

Go Back to RFQ Basic Info

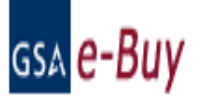

## Add Attachments to RFQ

Instructions: You may attach a statement of work or additional documents to the RFQ as needed. Each document must be less than 5MB in size.

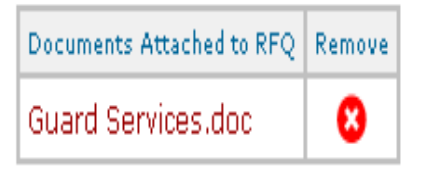

| Attach additional documentation:           |                 |  |  |
|--------------------------------------------|-----------------|--|--|
| Step 1 - Select a document for upload      | Browse          |  |  |
| Step 2 - Enter a new name for the document | (optional)      |  |  |
| Step 3 - Click to upload the document      | Upload The File |  |  |

#### Co Back to RFQ Basic Info

| RFQ ID                                                                              | Check if you are seeking sources or<br>information only. | Reference #                                        | to assign an int | ternal referen | ce or control numbe | er to your RFQ. This |
|-------------------------------------------------------------------------------------|----------------------------------------------------------|----------------------------------------------------|------------------|----------------|---------------------|----------------------|
|                                                                                     |                                                          | number win appear to seller                        | 2,               |                |                     |                      |
| RFQ IIIIe (ex. Consulting services; Office supp                                     | olies)                                                   |                                                    |                  |                |                     |                      |
| Guard Services                                                                      |                                                          |                                                    |                  |                |                     |                      |
| Delivery: (specify delivery expected)                                               |                                                          |                                                    |                  |                |                     |                      |
| O Deliver 🛛 🔤 days After Receipt                                                    | of Order (ARO) (Products)                                |                                                    |                  |                |                     |                      |
| • Date of Award to Date of Completing                                               | ON (Services)                                            |                                                    |                  |                |                     |                      |
| O Period of performance:                                                            | 🔟 🔄 through 🔄 🔄 🔟 🔟                                      | (Services)                                         |                  |                |                     |                      |
| Line Items (Enter specific line items below)                                        |                                                          |                                                    |                  |                |                     |                      |
| Mfr. Part/Item #                                                                    | Manufacturer                                             | Product/Service Name                               | Qty              | Unit           | Ship Address        | Change Address       |
| EV0250                                                                              | Sony                                                     | DXP Securicam                                      | 15               | EA             | (1)                 | Change               |
| IMZRS301                                                                            | Philips                                                  | SM Monitor                                         | 15               | EA             | (1)                 | Change               |
|                                                                                     |                                                          |                                                    |                  |                | (1)                 | Change               |
| Add Additional Teams                                                                |                                                          |                                                    |                  |                |                     |                      |
| V Add Additional Items                                                              |                                                          |                                                    |                  |                |                     |                      |
| Line items are brand names or equiv<br>will be considered non compliant.            | zalent. Quotes containing open mar                       | ket items                                          | no on ordening   | procedures in  | or services.        |                      |
| Attached Documents: (You may attach a St<br>Guard Services<br>Surveillance Services | atement of Work or additional documentation as           | needed)                                            |                  |                |                     |                      |
| Attach Documents  Shipping Address (1) Field Office:                                |                                                          |                                                    |                  |                |                     |                      |
| GSA<br>2323 NEW WAY DRIVE<br>SUITE 300<br>Westphalia, KS 66093                      | Individual Re<br>GERRY ADV<br>888-555-55<br>GERRY.ADV    | ceiving Shipment<br>ANTAGE<br>55<br>ANTAGE@GSA.GOV |                  |                |                     |                      |
|                                                                                     |                                                          |                                                    |                  |                |                     |                      |

| ς.  | ~ | _ | - | 42 | _ |   | _ |
|-----|---|---|---|----|---|---|---|
| 7 1 | L | ο | п | τι | п | u | e |

## **REVIEW RFQ**

| isa e-Buy                                                                                                    |                                                                                         |                                                                               | Hom                                          | e Prepare an RFQ    | My RFQs      | Profile       | e-Buy Guidance    | GSA Advantage!<br>e-Buy Training | Log O  |
|----------------------------------------------------------------------------------------------------|-----------------------------------------------------------------------------------------|-------------------------------------------------------------------------------|----------------------------------------------|---------------------|--------------|---------------|-------------------|----------------------------------|--------|
| <b>P</b> repare RFQ - Review                                                                                           |                                                                                         | 7                                                                             |                                              | Back                | Save to Dr   | aft           | Submit RFQ        | Cancel RFC                       | 5      |
| Instructions: Please review your RFQ I                                                                                 | ►<br>below. If you need to modify the RFQ,<br>person (via email) after selecting "Save  | click the 'Back' bu<br>e to Draft" or "Suł                                    | itton. If you wish to somit RFO".            | save this RFQ, with | hout submitt | ing it, click | k on "Save to Dra | aft".                            |        |
| RFQ Close Date (RFQ must be open a min<br>Select the day your RFQ will clos                                            | nimum of 2 calendar days, the default is set to 5<br>e: Wed, Jun 20, 2007 - Time: 11:00 | calendar days; the RF<br>) 🔻 🛯 💌 (all times                                   | FQ will issue when submitt<br>s are Eastern) | ted - next screen). |              |               |                   |                                  |        |
| <b>rfq 10</b><br>RFQ76253                                                                                              |                                                                                         |                                                                               | Reference #                                  |                     |              |               |                   |                                  |        |
| RFQ Title<br>Guard Services                                                                                            |                                                                                         |                                                                               | Delivery<br>From Date of Award               | to Date of Comple   | etion        |               |                   |                                  |        |
| Line Items                                                                                                    |                                                                                         |                                                                               |                                              |                     |              |               |                   |                                  |        |
| Mfr. part No/NSN/Item                                                                                                  | Manufacturer                                                                            | Product/Servi                                                                 | ice Name                                     |                     | Qty          | Unit          | Ship A            | Address                          | 1      |
| EV0250                                                                                                    | Sony                                                                                    | DXP Securi                                                                    | cam                                          |                     | 15           | EA            | (                 | (1)                              |        |
| IMZRS301                                                                                                    | Philips                                                                                 | SM Monitor                                                                    |                                              |                     | 15           | EA            | (                 | (1)                              |        |
| Description<br>Line items are brand names or quivale<br>Attached Documents:<br>Guard Services<br>Surveillance Services | nt. Quotes containing open market ite                                                   | ems will be consid                                                            | lered non compliant.                         |                     |              |               |                   |                                  |        |
| Shipping Address<br>(1) Field Office:<br>GSA<br>2323 NEW WAY DRIVE<br>SUITE 300<br>Westphalia, KS 66093                |                                                                                         | Individual Receiving Si<br>GERRY ADVANTAGE<br>888-555-5555<br>GERRY.ADVANTAGE | hipment<br>:<br>:@GSA.GOV                    |                     |              |               |                   |                                  |        |
|                                                                                                    |                                                                                         |                                                                               |                                              | Back                | Save to Dr   | aft           | Submit RFQ        | Cancel RF(                       | و<br>م |

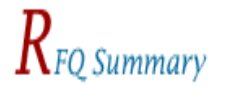

Forward RFQ

Modify RFQ

Cancel RFQ

Selected vendor(s) were notified

| RFQ ID<br>RFQ76253<br>(Modification 1)              |              |            | Reference #                                       |          |      |              |
|-----------------------------------------------------|--------------|------------|---------------------------------------------------|----------|------|--------------|
| RFQ Title<br>Guard Services                         |              |            |                                                   |          |      |              |
| RFQ Status<br>Open                                  |              |            | Delivery Days<br>From Date of Award to Date of Co | mpletion |      |              |
| <b>RFQ Issue Date</b><br>06/18/2007 10:17:32 AM EDT |              |            | RFQ Close Date<br>06/20/2007 11:00:00 AM EDT      |          |      |              |
| Line Items                                          |              |            |                                                   |          |      |              |
| Mfr. part No/NSN/Item                               | Manufacturer | Product/Se | ervice Name                                       | Qty      | Unit | Ship Address |
| EV0250                                              | Sony         | DXP Sec    | uricam                                            | 15       | EA   | 1            |
| IMZRS301                                            | Philips      | SM Monit   | tor                                               | 15       | EA   | 1            |

#### Description

Line items are brand names or equivalent. Quotes containing open market items will be considered non compliant.

Attached Documents: Guard Services Surveillance Services

## **MODIFY RFQ**

GSA Advantage! | e-Library

Log Off

e-Buy Guidance e-Buy Training

### gsa <mark>e-Buy</mark>

Monday, June 18, 2007 Welcome TANIA MEMBER

#### Messages

+ RFQ76252 issued 06/17/2007

#### **RFQ** Finder

Quickly retrieve an RFQ or retrieve an RFQ forwarded to you by another user.

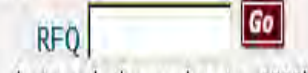

(enter only the number, i.e. 1290)

### Buyers Prepare an Online Request For Quote (RFQ)

### lep 1. Assign Category & Select Vendors

Instructions: In order to identify vendors who supply the products or services you are looking for, you must first find the product or service category that best matches your requirement. To do this, simply enter keywords that describe what you are looking for in the "Search" box. When entering keywords use general terms. The search results will provide the categories that match your search criteria. Vendors listed under the category(s) selected will have access to your RFQ or RFP, and may quote (certain exceptions for some GWACs).

Home

Prepare an RFQ

My RFQs

Profile

GSA GWAC contract vehicles have been added to e-Buy. These contract vehicles provide high quality, state-of-the-art, total integrated solutions for your IT requirements. GWACs have competition requirements that differ from MAS contracts and a delegation of authority is required prior to their use. For more details about GWACs, visit the GSA Governmentwide Acquisition Contracts (GWACs) website.

For a complete listing of multiple award schedules or GWACs, click on the links below.

| Search: all the wor | 3 | Find it! |
|---------------------|---|----------|
|---------------------|---|----------|

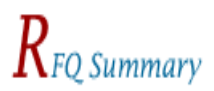

|                                              |              |             |                                                    | Forward | l RFQ | Modify RFQ | Cancel RFQ |
|----------------------------------------------|--------------|-------------|----------------------------------------------------|---------|-------|------------|------------|
| Selected vendor(s) were notified             |              |             |                                                    |         |       |            |            |
| RFQ ID<br>RFQ76253                           |              |             | Reference #                                        |         |       |            |            |
| RFQ Title<br>Guard Services                  |              |             |                                                    |         |       |            |            |
| RFQ Status<br>Open                           |              |             | Delivery Days<br>From Date of Award to Date of Com | pletion |       |            |            |
| RFQ Issue Date<br>06/18/2007 10:17:32 AM EDT |              |             | RFQ Close Date<br>06/20/2007 11:00:00 AM EDT       |         |       |            |            |
| Line Items                                   |              |             |                                                    |         |       |            |            |
| Mfr. part No/NSN/Item                        | Manufacturer | Product/Ser | vice Name                                          | Qty     | Unit  | Ship Ac    | ldress     |
| EV0250                                       | Sony         | DXP Secu    | ricam                                              | 15      | EA    | 1          |            |
| IMZRS301                                     | Philips      | SM Monito   | pr                                                 | 15      | EA    | 1          |            |

Description Line items are brand names or equivalent. Quotes containing open market items will be considered non compliant.

#### Attached Documents:

Guard Services Surveillance Services

### Modify RFQ

#### Modifying RFQ ID: RFQ76253 Modification # 1

Instructions: Please update the RFQ to reflect the changes you described in the Modify RFQ Description.

Step 1: Describe changes or purpose of modification.

To extend the close date in order to give vendors more time to compete.

Step 2: Update your RFQ to reflect changes (if appropriate)

| Categories Selected: | Vendors<br>selected | Rer<br>Cat | mo<br>:eg |
|----------------------|---------------------|------------|-----------|
| 84: 246 54           | 6                   | (          | 8         |
| 84: 246 42           | 6                   | (          | 8         |
| ▶ Add Category       |                     |            |           |

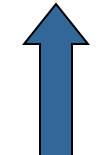

Continue

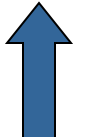

## $P_{repare\ RFQ}$ - Review

#### Modifying RFQ ID:RFQ76253 Modification # 1

Instructions: Please review your RFQ changes below. If you need to modify the RFQ, click the 'Back' button. If you wish to submit these changes, click on "Submit Changes".

Back

Submit Changes

Cancel Change

You may forward this RFQ to another person (via email) after selecting "Submit Changes".

Message to vendors: To extend the close date in order to give vendors more time to compete.

| RFQ ID<br>RFQ76253          |              |            | Reference #                                      |       |      |              |
|-----------------------------|--------------|------------|--------------------------------------------------|-------|------|--------------|
| RFQ Title<br>Guard Services |              |            | Delivery<br>From Date of Award to Date of Comple | etion |      |              |
| Line Items                  |              |            |                                                  |       |      |              |
| Mfr. part No/NSN/Item       | Manufacturer | Product/Se | rvice Name                                       | Qty   | Unit | Ship Address |
| EV0250                      | Sony         | DXP Secu   | ricam                                            | 15    | EA   | (1)          |
| IMZRS301                    | Philips      | SM Monit   | or                                               | 15    | EA   | (1)          |

#### Description

Line items are brand names or equivalent. Quotes containing open market items will be considered non compliant.

#### Attached Documents:

Guard Services Surveillance Services

#### Welcome

GSA's latest e-Business innovation, *e-Buy*, is an electronic Request for Quote (RFQ) / Request for Proposal (RFP) system designed to allow Federal buyers to request information, find sources, and prepare RFQs/RFPs, online, for millions of services and products offered through GSA's Multiple Award Schedule (MAS) and Governmentwide Acquisition Contracts(GWAC).

Federal buyers can use e-Buy to obtain quotes or proposals for services, large quantity purchases, big ticket items, and purchases with complex requirements.

| All About e-Buy                                                                                       | e-Buy Training                                                                                              |  |  |  |  |  |
|----------------------------------------------------------------------------------------------------|----------------------------------------------------------------------------------------------------|--|--|--|--|--|
|                                                                                                    |                                                                                                    |  |  |  |  |  |
| Federal Government                                                                                    | MAS or GWAC                                                                                                 |  |  |  |  |  |
| Buyers                                                                                                | Contractors                                                                                                 |  |  |  |  |  |
| Please enter your GSA Advantage! Membership<br>User ID and Password.                                  | Please enter your Contract number and Password<br>as provided by the Vendor Support Center.                 |  |  |  |  |  |
| User ID                                                                                               | Contract Number GS-55F-5555P                                                                                |  |  |  |  |  |
| Password                                                                                              | (Example: GS99F9999F<br>or V123P1234A)<br>Password                                                          |  |  |  |  |  |
| <mark>▶ Login</mark>                                                                                  | ▶ Login                                                                                                    |  |  |  |  |  |
| <ul> <li>Register for a User ID and Password</li> <li>I Forgot my User ID and/or Password.</li> </ul> | Forgot Your Password?<br>Please contact the VSC at 1<br>vendor.support@gsa.gov. 77-495-4849 or e-mail us at |  |  |  |  |  |

\*\*\* WARNING \*\*\* This is a U.S. General Services Administration computer system that is "FOR OFFICIAL USE ONLY." This system is subject to monitoring. Therefore, no expectation of privacy is to be assumed. Individuals found performing unauthorized activities are subject to disciplinary action including criminal prosecution. Privacy and Security

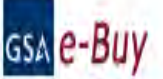

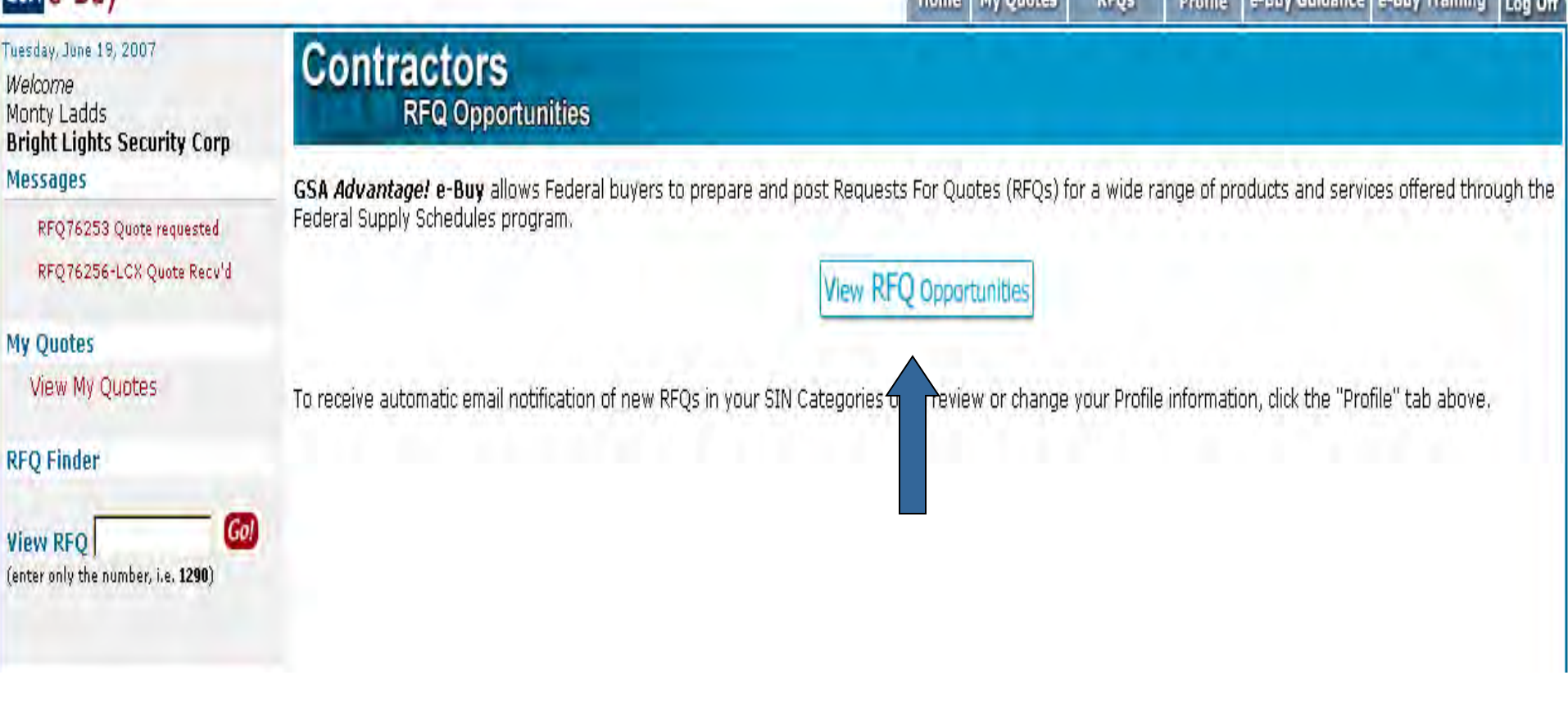

| ssa <mark>e-Buy</mark>                                                                                                    |                                                                                                    |                                                                                                    | Home My Quotes                                                                                           | RFQs                                         | Profile                                                     | e-Buy Guidance e-Buy                                                                                | / Training Log                                                  |
|----------------------------------------------------------------------------------------------------|----------------------------------------------------------------------------------------------------|----------------------------------------------------------------------------------------------------|----------------------------------------------------------------------------------------------------|----------------------------------------------|-------------------------------------------------------------|----------------------------------------------------------------------------------------------------|-----------------------------------------------------------------|
| <b>P</b> repare Ouote Re                                                                                                    | esponse                                                                                                    |                                                                                                    |                                                                                                    |                                              |                                                             |                                                                                                    |                                                                 |
| uesday, June 19, 200                                                                                                    | 7                                                                                                    |                                                                                                    |                                                                                                    |                                              |                                                             | No Quote                                                                                            | Continue                                                        |
| nstructions: Befor<br>pecific line items, i<br>nore complex quote<br>oe on your current<br>brand name or equ<br>Reminder: Please de | re preparing a quote, o<br>enter your quote in th<br>es, you may provide qu<br>GSA schedule contrac<br>al" items.<br>o not include open mai | carefully review all the buye<br>e "Unit Price Field". You ma<br>uote information in an attac<br>t. If permitted by the buyer<br>rket items with your offer. | er's requirements listed<br>y add additional line ite<br>chment or in the vendo<br>r, you may be able to | in the g<br>ems whic<br>or comme<br>quote or | ray box bel<br>ch are nece<br>ent box. All<br>n a portion ( | ow. If the buyer has<br>ssary to fulfill the req<br>product and service<br>or all of the line items | indicated<br>juirement. For<br>s offered mus<br>;, and/or offer |
| FQ ID: RFQ76253                                                                                                    | (a)                                                                                                    |                                                                                                    |                                                                                                    |                                              | Refere                                                      | nce #:                                                                                              |                                                                 |
| Q Title: Guard Services                                                                                                    |                                                                                                    |                                                                                                    |                                                                                                    |                                              | Catego                                                      | ry: 84: 246 54, 246:                                                                                | 42 1                                                            |
| FQ Issue Date: 06                                                                                                    | /18/2007 10:17:32 AM                                                                                                    | 1 EDT                                                                                                    |                                                                                                    |                                              | Contac                                                      | t: TANIA MEMBER                                                                                     |                                                                 |
| FQ Close Date: 06                                                                                                    | /20/2007 11:00:00 AN                                                                                                    | 1 EDT                                                                                                    |                                                                                                    |                                              | Genera                                                      | l Services Administra                                                                               | tion                                                            |
| elivery: Date of Awa                                                                                                    | rd to Date of Completion                                                                                                    |                                                                                                    |                                                                                                    |                                              | tania.m                                                     | ember@gsa.gov                                                                                       |                                                                 |
| escription) Line iter                                                                                                    | ms are brand names or eq                                                                                                    | uivalent. Ouotes containing ope                                                                                                    | n market items will be con                                                                               | sidered no                                   | on compliant.                                               | cineci@godigor                                                                                      |                                                                 |
| uyer Documents;<br>uard Services<br>urveillance Services                                                                            |                                                                                                    |                                                                                                    |                                                                                                    |                                              |                                                             |                                                                                                    |                                                                 |
| Quote ID<br>RFQ76253-XXX                                                                                                    | x                                                                                                    | Your Quote is go                                                                                                    | od until: (minimum of 7                                                                                  | days fron                                    | n the RFQ clo                                               | se date)                                                                                            |                                                                 |
| ine Items                                                                                                    |                                                                                                    |                                                                                                    |                                                                                                    |                                              |                                                             |                                                                                                    |                                                                 |
| Mfr. Part/Item #                                                                                                    | Manufacturer                                                                                                    | Product/Service Name                                                                                                    | Ship<br>Address                                                                                          | Qty                                          | Unit                                                        | Quote<br>Unit Price                                                                                 | Remove                                                          |
| VO250                                                                                                    | Sony                                                                                                    | DXP Securicam                                                                                                    | (1)                                                                                                    | 15                                           | EA                                                          | \$                                                                                                  |                                                                 |
| MZRS301                                                                                                    | Philips                                                                                                    | SM Monitor                                                                                                    | (1)                                                                                                    | 15                                           | EA                                                          | \$                                                                                                  | -                                                               |
| Add Additional It                                                                                                    | tems                                                                                                    |                                                                                                    |                                                                                                    |                                              |                                                             |                                                                                                    |                                                                 |
| rompt Payment I                                                                                                    | Discount                                                                                                    | FOB (If FOB is origin                                                                                                    | ), enter the transportation                                                                              | cost)                                        | _                                                           |                                                                                                    |                                                                 |
| 0 Days 0                                                                                                    | %                                                                                                    | Destination                                                                                                    |                                                                                                    |                                              | Origin                                                      | Transportation Cost: \$                                                                             | 0.00                                                            |
| ttached Docume                                                                                                    | nts (You may attach add                                                                                                    | itional documentation as needed                                                                                                    | d. Maximum attach file size                                                                              | e is 5MB)                                    |                                                             |                                                                                                    |                                                                 |
| D. Abbert Deserves                                                                                                    | -                                                                                                    |                                                                                                    |                                                                                                    |                                              |                                                             |                                                                                                    |                                                                 |
| P Attach Document                                                                                                    | S                                                                                                    |                                                                                                    |                                                                                                    |                                              |                                                             |                                                                                                    |                                                                 |
|                                                                                                    |                                                                                                    |                                                                                                    |                                                                                                    |                                              |                                                             |                                                                                                    |                                                                 |

### PREPARE QUOTE REVIEW

| weeday June 10, 2007                                                                        | 10 W                                             |                                                            |                    |         |              |                    |                       |
|---------------------------------------------------------------------------------------------|--------------------------------------------------|------------------------------------------------------------|--------------------|---------|--------------|--------------------|-----------------------|
| uesday, June 19, 2007                                                                       |                                                  |                                                            | ▶ Back             | D Sav   | e to Draft   | Submit Quote       | Cancel Quote          |
| instructions: Please re                                                                     | eview your Quote below. If '                     | you need to modify the quote, click the 'Ba                | ck' button.        |         |              |                    |                       |
| Quote ID<br>RFQ76253-XXX                                                                    |                                                  | Your Quote is good until<br>08/19/2007 10:00:00 AM EDT     |                    |         |              |                    |                       |
| Mfr. Part/Item #                                                                            | Manufacturer                                     | Product/Service Name                                       | Ship<br>Address    | Qty     | Unit         | Unit<br>Price      | Total Price           |
| EV0250                                                                                      | Sony                                             | DXP Securicam                                              | (1)                | 15      | EA           | \$300.00           | \$4500.00             |
| IMZRS301                                                                                    | Philips                                          | SM Monitor                                                 | (1)                | 15      | EA           | \$350.00           | \$5250.00             |
|                                                                                             |                                                  |                                                            |                    |         |              | Line Items:        | \$9750.00             |
| Prompt Payment Dis<br>0 Days 0%                                                             | count                                            | FOB<br>Destination                                         |                    |         | Origin       | Transportation Cos | it: \$0.00            |
| Vendor Attached Doo<br>Guard Services and Pro<br>Vendor Comments<br>Pricing based on perfor | cuments:<br>oducts<br>rmance period of one year. | Quote amount containe                                      | d in attached docu | ments o | r in the ven | dor comments are   | <b>a:</b> \$71,000.00 |
|                                                                                             |                                                  |                                                            |                    |         | Que          | ote Total:         | \$80,750.00           |
| (1) Field Office:<br>GSA<br>2323 NEW WAY DRIVE                                              |                                                  | Individual Receiving Sh<br>GERRY ADVANTAGE<br>888-555-5555 | ipment             |         |              |                    |                       |
| SUITE 300<br>Westphalia, KS 66093                                                           |                                                  | GERRY.ADVANTAGE@(                                          | GSA.GOV            |         |              |                    |                       |

| Send Send and File Save As Draft Address Delivery Options | Tools <b>*</b> |                                                          |  |
|-----------------------------------------------------------|----------------|----------------------------------------------------------|--|
| F High importance F Return receipt F Sign F Encrypt       |                |                                                          |  |
| GSA e-Buy                                                 | To             | tania.member@gsa.gov                                     |  |
| ebuy_admin@gsa.gov                                        | cc             |                                                          |  |
|                                                           | bcc            |                                                          |  |
|                                                           | Subject        | Subject: GSA e-Buy Request For Quote RFQ76253 has Closed |  |
|                                                           |                |                                                          |  |

Dear Tania Member,

Subject RFQ for "Guard Services" is now closed. 2 quotes were received.

To view and evaluate quotes, please login to <u>www.ebuy.gsa.gov</u> Once logged-in, click on the e-Buy logo to proceed to e-buy then click on "My RFQs". As a courtesy to sellers, please evaluate all quotes so that all sellers who made an offer are notified.

e-buy will provide information to contact sellers if needed. You may contact GSA at <u>www.ebuy.gsa.gov</u> or call 1-877-472-3777 it here are questions concerning e-Buy operation.

NOTE: PLEASE DO NOT REPLY TO THIS E-MAIL.

Thank you!

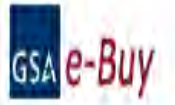

#### Messages

#### • RFQ76253 closed 06/20/2007

#### **RFQ** Finder

Quickly retrieve an RFQ or retrieve an RFQ forwarded to you by another user.

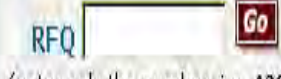

(enter only the number, i.e. 1290)

### Buyers

#### Prepare an Online Request For Quote (RFQ)

#### Jtep 1. Assign Category & Select Vendors

Instructions: In order to identify vendors who supply the products or services you are looking for, you must first find the product or service category that best matches your requirement. To do this, simply enter keywords that describe what you are looking for in the "Search" box. When entering keywords use general terms. The search results will provide the categories that match your search criteria. Vendors listed under the category(s) selected will have access to your RFQ or RFP, and may quote (certain exceptions for some GWACs).

Home Prepare an RFQ

My RFQs

Find it!

all the words

e-Library

GSA Advantage!

Profile e-Buy Guidance a-Buy Training Log Off

GSA GWAC contract vehicles have been added to e-Buy. These contract vehicles provide high quality, state-of-the-art, total integrated solutions for your IT requirements. GWACs have competition requirements that differ from MAS contracts and a delegation of authority is required prior to their use. For more details about GWACs, visit the GSA Governmentwide Acquisition Contracts (GWACs) website.

For a complete listing of multiple award schedules or GWACs, click on the links below.

Search

## My Active RFQs

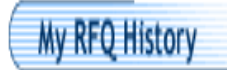

Instructions: Listed below are your active RFQs. To review specific RFQ activity, click on the "RFQ ID".

#### Note: Click on the column header to sort.

| RFQ ID   | RFQ Title      | Status | Close Date                 | Responses<br>Received |
|----------|----------------|--------|----------------------------|-----------------------|
| RFQ76253 | Guard Services | Closed | 06/20/2007 11:00:00 AM EDT | 2                     |
| RFQ72    | Guard Services | Closed | 06/19/2007 03:00:00 PM EDT | 5                     |

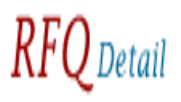

FORWARD R

Instructions: To view a quote, click on the "Quote ID". Quotes may be reviewed prior to the closing date, but no award can be made. Please try to evaluate and respond to each quote within 15 days of the RFQ closing.

To send the RFQ to another person, click on "Forward RFQ". If you have finished responding to the quotes, you can move the RFQ from the "Active" folder by selecting "Move To RFQ Histor If the RFQ has "Closed", you may repost the RFQ by selecting "Re-Issue RFQ". You may view the attachments by clicking on them.

| RFQ ID: RFQ76253 |                              | Reference #: |                     |                  |        |                             |             |  |  |
|------------------|------------------------------|--------------|---------------------|------------------|--------|-----------------------------|-------------|--|--|
| RFQ 9 tus: Close | ed                           |              | RFQ Close Date: 06/ | 20/2007 11:00:00 | AM EDT |                             |             |  |  |
| Quote ID         | Vendor                       | Date Recvd   | Quote Status        | Quote good until | PO     | Vendor Attachments          | Buyer Notes |  |  |
| RFQ76253-HBV     | BRIGHT LIGHTS SECURITY CORPS | 06/19/2007   | Pending Response    | 08/19/2007       | n/a    | Guard Services and Products | Best value  |  |  |
| RFQ76253-PHP     | ELLERYX INC.                 | 06/19/2007   | Pending Response    | 08/19/2007       | n/a    |                             |             |  |  |

| RFQ ID: RFQ76253                                                                                                    |                                                                     | l                                                                                              | Reference #:                                 |                                      |                                      |                         |                                  |
|----------------------------------------------------------------------------------------------------|---------------------------------------------------------------------|------------------------------------------------------------------------------------------------|----------------------------------------------|--------------------------------------|--------------------------------------|-------------------------|----------------------------------|
| RFQ Title: Guard Services                                                                                                    |                                                                     |                                                                                                |                                              |                                      |                                      |                         |                                  |
| RFQ Status: Closed                                                                                                    | RFQ Close Date: 06/20/2007 11:00:00 AM EDT                          |                                                                                                |                                              |                                      |                                      |                         |                                  |
| Quote ID: RFQ76253-HBV                                                                                                    | Total Quote Price                                                   | e: \$80,7                                                                                      | 50.00                                        |                                      |                                      |                         |                                  |
| Quote Status: Pending Respo                                                                                                    | This quote is goo                                                   | d until: (                                                                                     | 8/19/2007                                    | 10:00:00 AM EDT                      |                                      |                         |                                  |
| Vendor: BRIGHT LIGHTS SECUE<br>Contract Number: GS-55F-555<br>Schedule/SIN: 84 /246 54, 24<br>Contact: Monty Ladds<br>555-525-5555<br>monty.ladds@brightls.com | Prompt Pay: 0 Days 0%<br>FOB: Destination                           |                                                                                                |                                              |                                      |                                      |                         |                                  |
| Line Items (Specific items added b                                                                                                    | by the vendor to complete this q                                    | uote are listed below, beneath the RFQ line item                                               | 1)                                           |                                      |                                      |                         |                                  |
| Mfr. Part/Item #                                                                                                    | Manufacturer                                                        | Product/Service Name                                                                           |                                              | Qty                                  | Unit                                 | Unit Price              | Total Price                      |
| EV0250                                                                                                    | Sony                                                                | DXP Securicam                                                                                  |                                              | 15                                   | EA                                   | \$300.00                | \$4500.00                        |
| IMZRS220                                                                                                    | Philips                                                             | SM Monitor                                                                                     |                                              | 15                                   | EA                                   | \$350.00                | \$5250.00                        |
|                                                                                                    |                                                                     |                                                                                                |                                              |                                      |                                      | Total Line Items:       | \$9,750.00                       |
| Pricing is based on performance<br>Vendor Attached Documents:<br>Guard Services and Products                                                                   | e period of one calendar                                            | year.                                                                                          |                                              |                                      |                                      |                         |                                  |
|                                                                                                    |                                                                     |                                                                                                | Total Dollar A                               | mount in A                           | ttached Docum                        | ents:                   | \$71,000.00                      |
|                                                                                                    |                                                                     |                                                                                                |                                              | FOB                                  | Fransportation                       | Cost:                   | \$0.00                           |
|                                                                                                    |                                                                     |                                                                                                |                                              |                                      | Total Qu                             | ote:                    | \$80,750.00                      |
|                                                                                                    |                                                                     |                                                                                                |                                              |                                      |                                      |                         |                                  |
| Add notes about this quote below, th                                                                                                    | en click "Save Note", **** tes may                                  | not extend more than 200 characters. (Vendor                                                   | s will not be able to see                    | these note                           | 5)                                   |                         |                                  |
|                                                                                                    |                                                                     |                                                                                                |                                              | ×<br>•                               | Save Note                            |                         |                                  |
| <b>What happens when I click "Award"?</b><br>Clicking "Award - Notify Vendor" gen                                                                              | Award - Notify Ven                                                  | ndor                                                                                           | What happens when I<br>By clicking on "Do No | [ <b>click "No /</b><br>ot Award - N | Do No<br>Award"?<br>Iotify Vendor" a | t Award - Notify Vendor | vendor alerting them of your "No |
| tunds. Once awarded, you may genera<br>using e-Buy, you will see a new link ?!                                                                                 | ate a purchase order using the e<br>"Create PO? next to the vendor? | -Buy system or via your own ordering system. I<br>s guote (at the My RFOs screen), Clicking on | f Award" decision.                           |                                      |                                      |                         |                                  |

this link will start the PO generation process. Currently, payment is by credit card only.

e-Buy Trai

e-Buy Guidance

## gsa <mark>e-Buy</mark>

## uote Award Confirmation

You have chosen to send an award notification to BRIGHT LIGHTS SECURITY CORP Once confirmed, e-Buy will send the award no e-mail.

Home

Prepare an RFQ

My RFQs

Profile

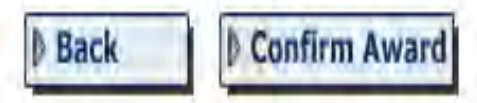

Note: You may generate a purchase order using your internal purchase order system.

### Additional Notifications

A "No Award" e-mail notice can also be sent to some or all remaining vendors listed below. Please make your selection and click Submi

- 🗖 Send "No Award" notices to ALL vendors below
- 🗖 Do not send any "No Award" notices

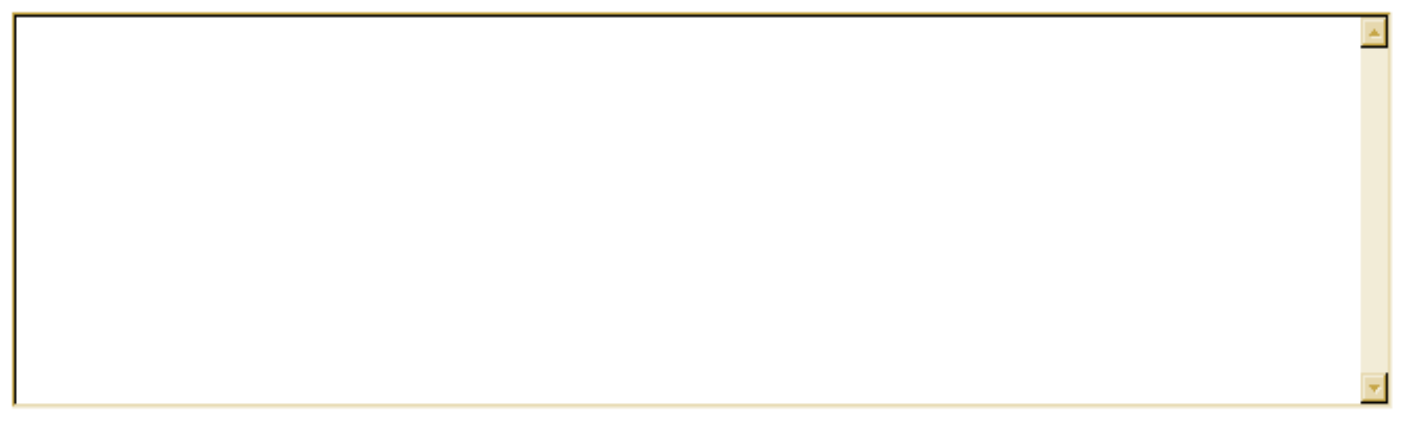

#### Submit

| Do Not<br>Notify | Quote ID     | Vendor       |
|------------------|--------------|--------------|
|                  | RFQ76253-PHP | ELLERYX INC. |

#### My Active RFQs

GSA Advantage! | e-Library

### RFQ Detail

Instructions: To view a quote, click on the "Quote ID". Quotes may be reviewed prior to the closing date, but no award can be made. Please try to evaluate and respond to each quote within 15 days of the RFQ closing.

To send the RFQ to another person, click on "Forward RFQ". If you have finished responding to the quotes, you can move the RFQ from the "Active" folder by selecting "Move To RFQ History". If the RFQ has "Closed", you may repost the RFQ by selecting "Re-Issue RFQ". You may view the attachments by clicking on them.

#### NO AWARD - NOTIFY VENDORS | FORWARD RFQ | MOVE TO RFQ HISTORY | RE-ISSUE RFQ

| RFQ ID: RFQ76253 Reference #: |                              |             |                    |                     |                                   |                             |                |  |
|-------------------------------|------------------------------|-------------|--------------------|---------------------|-----------------------------------|-----------------------------|----------------|--|
| RFQ Status: Clos              | ed                           | RFQ Close D | ate: 06/20/2007 11 | :00:00 AM EI        | т                                 |                             |                |  |
| Quote ID                      | Vendor                       | Date Recvd  | Quote Status       | Quote good until    | PO Vendor Attachments Buyer Notes |                             |                |  |
| RFQ76253-HBV                  | BRIGHT LIGHTS SECURITY CORPS | 06/19/2007  | Awarded            | 08/19/2007          | Create PO                         | Guard Services and Products | The best value |  |
| RFQ76253-PHP                  | ELLERYX INC.                 | 06/19/2007  | Not Awarded        | rded 08/19/2007 n/a |                                   |                             |                |  |

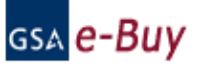

GSA Advantage! | e-Library

### Forward RFQ

**Instructions:** Enter a password, recipient email address(es) and message in the fields below. Multiple addresses must be separated by commas (Ex. person1@gsa.gov, person2@gsa.gov). The recipient must be registered in e-Buy as a buyer in order to access this RFQ. The recipient can perform all editing functions (i.e. submit RFQ, reviewing quotes, etc.).

Please do not forward RFQs to vendors, they cannot access forwarded RFQs. You must modify the RFQ if you wish to send it to additional vendors.

RFQ Number:

RFQ Title:

RFQ Password:

From:

Recipient's Email Address/es: (When using more than one address, please separate with commas)

Comments:

| RFQ76253                                                                    |   |
|-----------------------------------------------------------------------------|---|
| Guard Services                                                              |   |
| ebuy                                                                        |   |
| Tania Member                                                                |   |
| gerry.advantage@gsa.gov,genny.advantage@gsa.gov,<br>gimmy.advantage@gsa.gov |   |
|                                                                             | 4 |
|                                                                             |   |
|                                                                             |   |
|                                                                             |   |
|                                                                             |   |
|                                                                             |   |

### **Enhancements to e-buy**

- Answer Seller Questions without having to modify your RFQ!
  - If you need to answer questions that should be shared with all vendors, use the "Q&A" feature provided in your RFQ Summary.

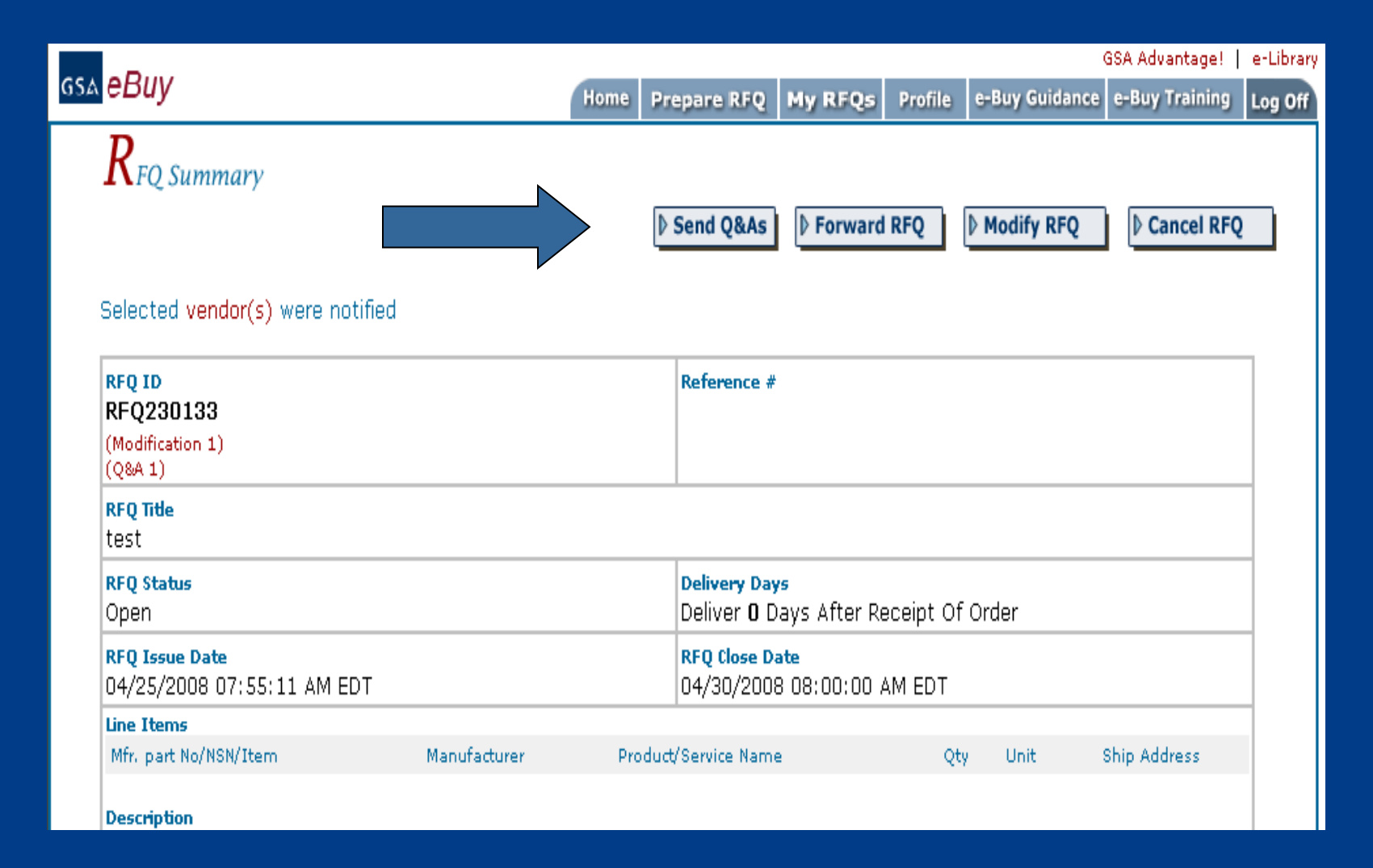

and the second

| gsa eBuy                                                                                                    |                                                     |                                                             |                                                |                                    | - Pur Cuidanae                                              | GSA Advantage!                                        | e-Library |
|----------------------------------------------------------------------------------------------------|-----------------------------------------------------|-------------------------------------------------------------|------------------------------------------------|------------------------------------|-------------------------------------------------------------|-------------------------------------------------------|-----------|
|                                                                                                    | Home                                                | Prepare RFQ                                                 | My RFQs                                        | Profile                            | e-Buy Guidance                                              | e-Buy Training                                        | Log Off   |
| Send Q&As to Vendors                                                                                                    |                                                     |                                                             |                                                |                                    |                                                             |                                                       |           |
| Q&As RFQ ID:RFQ230103<br>Q&A #1                                                                                                    |                                                     |                                                             |                                                |                                    |                                                             |                                                       |           |
| This function allows you to post a document containing answers<br>attached to your RFQ allowing ALL vendors to view it. Vendors w<br>an emailed notice that a Q&A document has been posted. <b>If you</b><br><b>modification rather than a Q&amp;A document.</b> Documents must b | to vendo<br>ho have<br><b>are cha</b><br>pe less th | or questions o<br>already subm<br>anging your r<br>aan SMB. | n addition<br>nitted a qu<br>r <b>equireme</b> | al inform<br>ote or w<br>ent in an | ation. The docu<br>ho you selecte<br>I <b>y way, please</b> | ument will be<br>d will receive<br><b>e do an RFQ</b> |           |
| No documents attached                                                                                                    |                                                     |                                                             |                                                |                                    |                                                             |                                                       |           |
| Documents Attached to RFQ Remove                                                                                                    |                                                     |                                                             |                                                |                                    |                                                             |                                                       |           |
| BuyerQA1.doc 8                                                                                                    |                                                     |                                                             |                                                |                                    |                                                             |                                                       |           |
| Attach additional documentation:                                                                                                    |                                                     |                                                             |                                                |                                    |                                                             |                                                       |           |
| Step 1 - Select a document for upload                                                                                                    |                                                     | Browse                                                      |                                                |                                    |                                                             |                                                       |           |
| Step 2 - Enter a <i>new</i> name for the document                                                                                                    | (0                                                  | optional)                                                   |                                                |                                    |                                                             |                                                       |           |
| Step 3 - Click to upload the document Upload                                                                                                    | The File                                            |                                                             |                                                |                                    |                                                             |                                                       |           |
| Back Submit                                                                                                    |                                                     |                                                             |                                                |                                    |                                                             |                                                       |           |

and the second

## **Enhancement to e-buy**

- Use Suggested Categories and Improve the Likelihood of Receiving Seller Quotes!
  - eBuy may provide one or more "suggested categories" based upon your RFQ information.

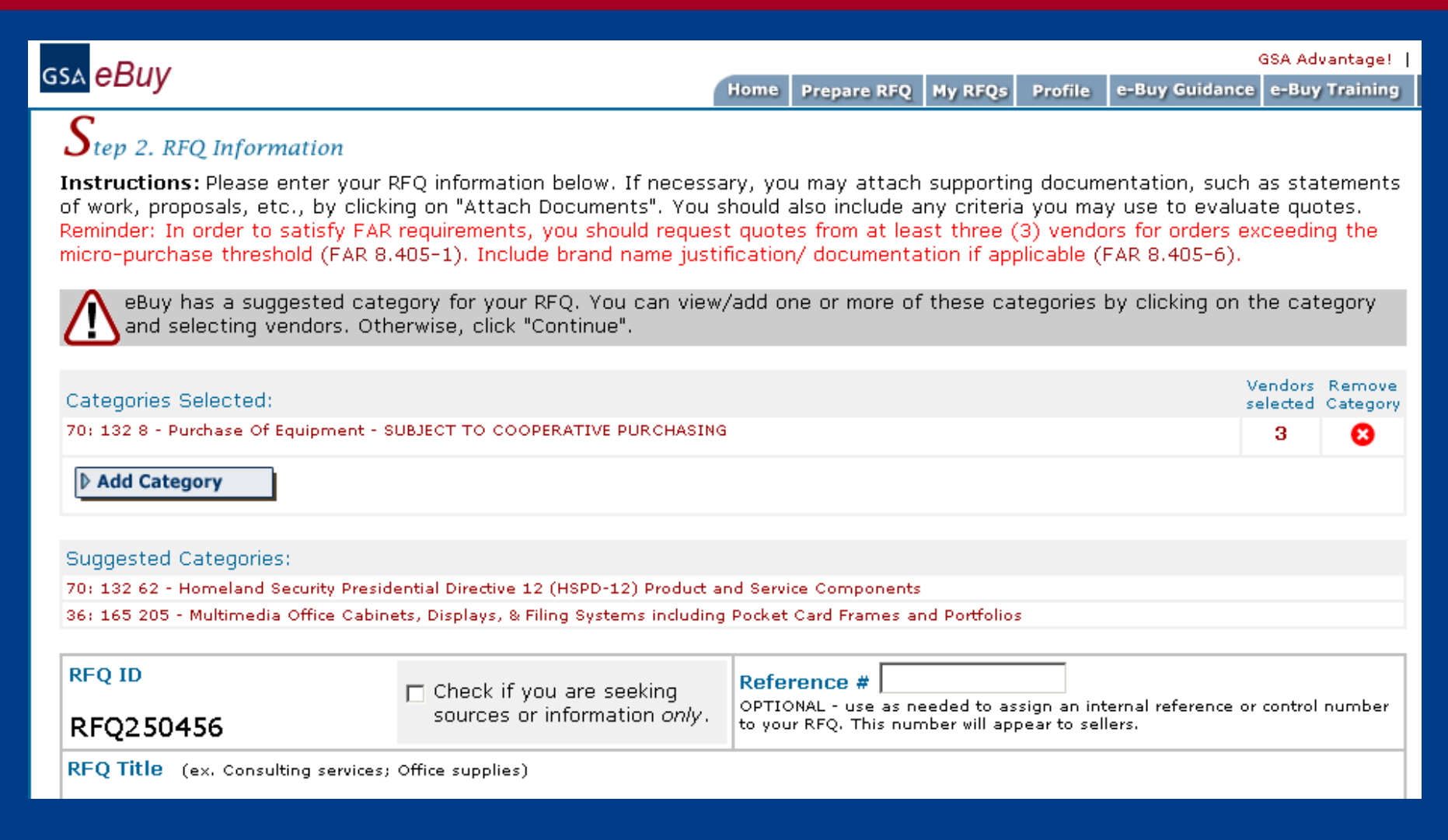

## What are the benefits?

Paperless environment (green)

- Streamlined Acquisition Process
- Easy way to procure services and products.

Leverages power of the Internet to increase GSA vendor participation & ensure competition.

## **GSA Customer Service Information**

John Marrone Cell: 347-621-8515 email: john.marrone@gsa.gov